## STATUS REKLAMACJI

1. Wejście na stronę reklamacji, która znajduje się pod adresem:

https://gamma.salusint.com.pl/webclaims

2. Strona główna :

Wybór opcji "Reklamacje"

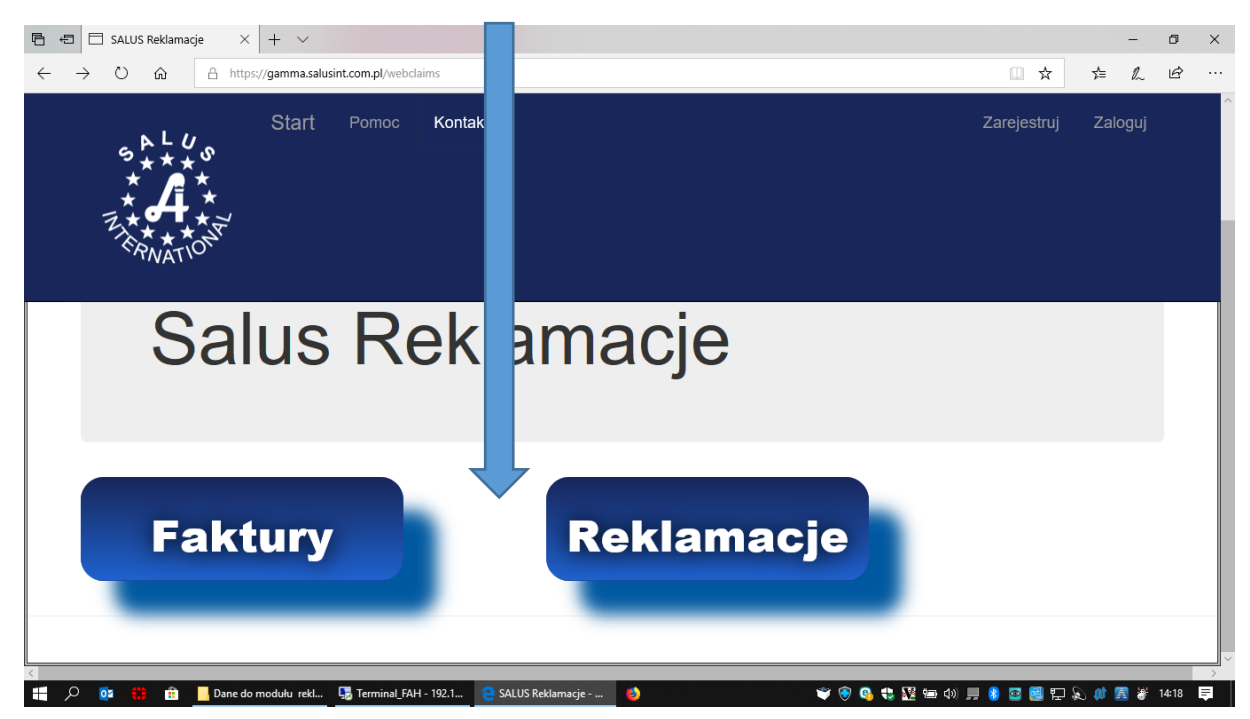

#### 3. Logowanie na stronie:

Odbiorca: należy wpisać numer Odbiorcy, zarejestrowanego w systemie: FAH

| 🔾 Menu   🏶 Settings 🛛 🗙                                                                                                    | SALUS Reklamacje X 🖿 SALUS Reklamacje X   +                                                                                  | ⊸ _     |                                        |
|----------------------------------------------------------------------------------------------------|----------------------------------------------------------------------------------------------------|---------|----------------------------------------|
| < > C BB 🔘 localhost/WebCl                                                                                                    | aims/Account/Login                                                                                                    |         | $\heartsuit \triangleright \heartsuit$ |
| Start                                                                                                    | Pomoc Kontakt Zasady Zarejestruj                                                                                             | Zaloguj |                                        |
| Logowanie.<br>W celu zalogowania należy p<br>po uzgodnieniu z Działem Re                                                                   | odać numer odbiorcy w systemie firmy SALUS<br>sklamacji korespondencyjnego adresu email stosowany do przesyłania powiadomień |         |                                        |
| Odbiorca<br>Hasio                                                                                                    |                                                                                                    |         |                                        |
| Zarejestruj jako nowego użytkownika<br>Zapmoniałeś hasła? Użyj tego linku a<br>Aplikacja używa plików cooki<br>Zalogowanie się oznacza zgo | by odzyskać<br>es w celu zapewnienia jej poprawnego działania.<br>Jdę na używanie plików cookles.                            |         |                                        |
| ¢                                                                                                    |                                                                                                    |         | >                                      |

Hasło: wpisać własne, indywidualne hasło, identyczne z utworzonym dla zgłaszania reklamacji.

Instrukcja FAH

# STATUS REKLAMACJI

4. Lista reklamacji oraz ich statusy do sprawdzenia, sprawdzenie wg numeru reklamacji lub statusu.

| · · · · · · · · · · · · · · · · · · ·                   |                                                                                                    |                                                                                                    |                                                                                               |                                                               |                                                                                                    |                  |                                                                                                    |                                                                                          |         |     |   |
|---------------------------------------------------------|----------------------------------------------------------------------------------------------------|----------------------------------------------------------------------------------------------------|-----------------------------------------------------------------------------------------------|---------------------------------------------------------------|----------------------------------------------------------------------------------------------------|------------------|----------------------------------------------------------------------------------------------------|------------------------------------------------------------------------------------------|---------|-----|---|
| ightarrow $ ightarrow$ https://gamma.sa                 | lusint.com.pl/W                                                                                        | /ebClaims/F                                                                                                    | Reklamacjas                                                                                   |                                                               |                                                                                                    |                  |                                                                                                    |                                                                                          | ¢       | ☆ な | Ū |
|                                                         | Start Pom<br>₹                                                                                         | oc Kontakt                                                                                                    | Zasady                                                                                        |                                                               | ODBIOR                                                                                                    | CA: 198          | 32 e-mail: reklamacje@sal                                                                                                    | usint.com.pl                                                                             | Wyloguj |     |   |
| Reklama<br>Zamez/odzne<br>Zgłoszona @ F<br><< Z powntem | Cje - status<br>zz wszystkie:<br>rzyjęta 🖾 Zakwalifikov<br>anie: Nr faktury                            | vana 🖾 Oczeku                                                                                                    | jąca 🛛 Zatwierdzona 🖉<br>Szukaj faktury                                                       | a Zatw.częściowo                                              | Odrzucona Filt                                                                                                    | uj               | Szukaj rej                                                                                                    | damacji                                                                                  |         |     |   |
| Hydean                                                  | THE. THE MALEY                                                                                         |                                                                                                    |                                                                                               | ·                                                             |                                                                                                    | unucji           |                                                                                                    |                                                                                          |         |     |   |
| Numer<br>reklamacji                                     | ▼ Status                                                                                               | Data<br>zgłoszenia                                                                                                    | Powód reklamacji                                                                              | Opis<br>reklamacji                                            | Numer faktury                                                                                                    | llość<br>rekl.   | Nazwa produktu                                                                                                    | Data<br>odbioru                                                                          | Niestd. |     |   |
| 56                                                      | Zgłoszona                                                                                              | 2019-11-26<br>11:23:25                                                                                                    | Zwrot towaru                                                                                  |                                                               | 439909/06/19/XXX                                                                                                    | 1                | Acidum folicum Richter<br>15mg x 30 tabl.                                                                                                    |                                                                                          |         |     |   |
| 55                                                      | Odrzucona                                                                                              | 2019-12-18                                                                                                    | Błędnie zrealizowane<br>zamówienie                                                            | nie<br>zamawiano                                              | 501850/06/19/XXX                                                                                                    | 60               | Fervex x 12 sasz.                                                                                                    |                                                                                          |         |     |   |
| 54                                                      | Zakwalifikowana                                                                                        | 2019-12-18<br>17:42:00                                                                                                    | Nadwyżka                                                                                      | nadwyżka                                                      | 502701/06/19/XXX                                                                                                    | 0                | Peptamen Junior płyn<br>500ml                                                                                                    | 2019-12-19<br>07:15                                                                      |         |     |   |
|                                                         | Zakwalifikowana                                                                                        | 2019-12-18                                                                                                    | Nadwyżka                                                                                      | nadwyżka                                                      | E020E2/06/40/VVV                                                                                                    | 0                |                                                                                                    | 2010 12 10                                                                               |         |     |   |
| 53                                                      | Zukwalinkowana                                                                                         | 17:41:00                                                                                                    |                                                                                               |                                                               | 303032/00/19/222                                                                                                    | Č.               | 240mg x 30 kaps.                                                                                                    | 07:15                                                                                    |         |     |   |
| 53                                                      | Odrzucona                                                                                              | 17:41:00<br>2019-12-18<br>17:40:00                                                                                                    | Zwrot towaru                                                                                  | rezygnacja                                                    | 503052/06/19/XXX                                                                                                    | 6                | 240mg x 30 kaps.<br>Ibum Forte 400mg x 36<br>kaps.miękkie                                                                                                    | 07:15                                                                                    |         |     |   |
| 53<br>52<br>51                                          | Odrzucona<br>Zatwierdzona                                                                              | 17:41:00<br>2019-12-18<br>17:40:00<br>2019-12-18<br>17:27:00                                                                               | Zwrot towaru<br>Brak w opakowaniu                                                             | rezygnacja<br>puste op.                                       | 503052/06/19/XXX<br>505978/06/19/XXX                                                                                 | 6                | Ugix vizoęcia Max<br>240mg x 30 kaps.<br>Ibum Forte 400mg x 36<br>kaps.miękkie<br>Polcrom 2% aerozol<br>d/nosa 15ml                                                                                                    | 2019-12-19<br>07:15<br>2019-12-19<br>07:15                                               |         |     |   |
| 53<br>52<br>51<br>50                                    | Odrzucona         Zatwierdzona           Zatwierdzona         Zatwalifikowana                          | 17:41:00<br>2019-12-18<br>17:40:00<br>2019-12-18<br>17:27:00<br>2019-12-18<br>17:24:00                                                     | Zwrot towaru<br>Brak w opakowaniu<br>Wycofanie z obrotu                                       | rezygnacja<br>puste op.<br>WC                                 | 503052/06/19/XXX<br>505978/06/19/XXX<br>505978/06/19/XXX                                                             | 6<br>1<br>3      | Uigix Vizoecia Max<br>240mg x 30 kaps.<br>Ibum Forte 400mg x 36<br>kaps miękkie<br>Polcrom 2% aerozol<br>d/nosa 15ml<br>Diclobert retard 100 mg<br>x 20 kaps.                                                                                       | 2019-12-19<br>07:15<br>2019-12-19<br>07:15<br>2019-12-19<br>07:15                        |         |     |   |
| 53<br>52<br>51<br>50<br>49                              | Zatwalinovana           Odrzucona           Zatwierdzona           Zatwalifikowana           Zgłoszona | 17:41:00<br>2019-12-18<br>17:40:00<br>2019-12-18<br>17:27:00<br>2019-12-18<br>17:24:00<br>2019-12-18<br>17:23:00                           | Zwrot towaru<br>Brak w opakowaniu<br>Wycofanie z obrotu<br>Produkt uszkodzony                 | rezygnacja<br>puste op.<br>WC<br>zgniecione op.               | 503052/06/19/XXX<br>503052/06/19/XXX<br>505978/06/19/XXX<br>505978/06/19/XXX                                         | 6<br>1<br>3<br>1 | Uigx vizotecia Max<br>240mg x 30 kaps.<br>Ibum Forte 400mg x 36<br>kaps mięksie<br>Polorom 2% aerozol<br>d/nosa 15ml<br>Dicloberi retard 100 mg<br>x 20 kaps.<br>Elugel zel<br>stomatologiczny 40ml                                                 | 2019-12-19<br>07:15<br>2019-12-19<br>07:15<br>2019-12-19<br>07:15                        |         |     |   |
| 53<br>52<br>51<br>50<br>49<br>48                        | Zatwalifikowana       Zatwalifikowana       Zgłoszona       Zakwalifikowana                            | 17:41:00<br>2019-12-18<br>17:40:00<br>2019-12-18<br>17:27:00<br>2019-12-18<br>17:24:00<br>2019-12-18<br>17:23:00<br>2019-12-18<br>17:22:00 | Zwrot towaru<br>Brak w opakowaniu<br>Wycofanie z obrotu<br>Produkt uszkodzony<br>Zwrot towaru | rezygnacja<br>puste op.<br>WC<br>zgniecione op.<br>rezygnacja | 503052/06/19/XXX<br>503052/06/19/XXX<br>505978/06/19/XXX<br>505978/06/19/XXX<br>500040/06/19/XXX<br>474178/06/19/XXX | 6<br>1<br>3<br>1 | Uigx vicebela Max<br>24fmg x 30 kaps.<br>Ibum Forte 400mg x 36<br>kaps miękkie<br>Polcrom 2% aerozol<br>d/nosa 15ml<br>Dickober retard 100 mg<br>x 20 kaps.<br>Elugel zel<br>stomatologiczny 40ml<br>Sz Gardasil 9 0,5ml x<br>Sz Gardasil 9 0,5ml x | 2019-12-19<br>07:15<br>2019-12-19<br>07:15<br>2019-12-19<br>07:15<br>2019-12-19<br>07:15 |         |     |   |

## STATUS REKLAMACJI

### STATUS ZGŁOSZENIA REKLAMACYJNEGO, DEFINICJE:

1. PRZYJĘTA W REKLAMACJI- zgłoszenie zostało przekazane przez kontrahenta do Działu Reklamacji Salus International Sp. z o.o., zgłoszenie jest w trakcie procedowania przez Pracowników Działu Reklamacji Salus International Sp. z o.o., oczekiwanie przed fizyczną weryfikacją produktów i zakończeniem procesu reklamacji.

2.TRANSPORT - należy wydrukować dwa egzemplarze protokołu reklamacyjnego/zwrotu oraz przygotować produkty do zwrotu, które zostaną odebrane przez Przewoźnika we wskazanym terminie, jeden egzemplarz należy dołączyć do paczki ze zwracanymi produktami, drugi egzemplarz jest potwierdzeniem Odbioru towaru dla Kontrahenta.

**3.ODRZUCONA**- zakończenie procesu, odmowa przyjęcia i /lub zwrotu towaru częściowo lub w całości.

W przypadku odrzucenia reklamacji lub częściowego zatwierdzenia istnieje możliwość ponownego zgłoszenia reklamacji (jako nowe zgłoszenie)!